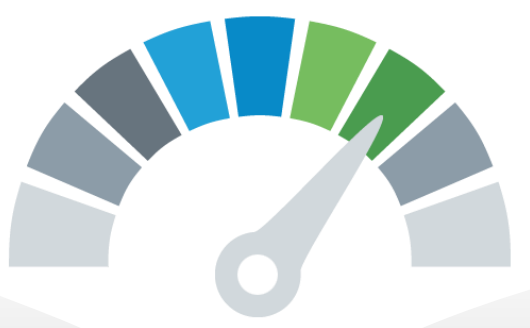

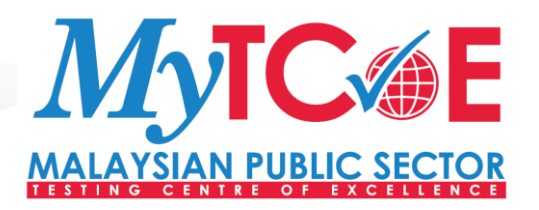

### SESI *HANDS ON* PENGUJIAN PRESTASI MENGGUNAKAN JMETER (*BEGINNER LEVEL*)

28 – 30 SEPTEMBER 2020

Disediakan Oleh: Roshaimieza Mat Adam

### SYLLABUS

- 1. CREATING JMETER TEST PLAN
  - ✓ Thread Group
  - ✓ Config Element
  - ✓ Controller
  - ✓ Listener

#### 2. RECORDING AND SCRIPTING

- ✓ JMeter Certificate (https recording)
- ✓ Script Recording

#### 3. VERIFYING SCRIPT

- ✓ Recorded Transaction
- ✓ Running the Script
- ✓ View Result Tree
  - Regular Expression Extractor
  - Response Assertion

#### 4. PERFORMING LOAD TEST

- ✓ CSV File
- ✓ Timer (Think Time)
- ✓ Plan your Load

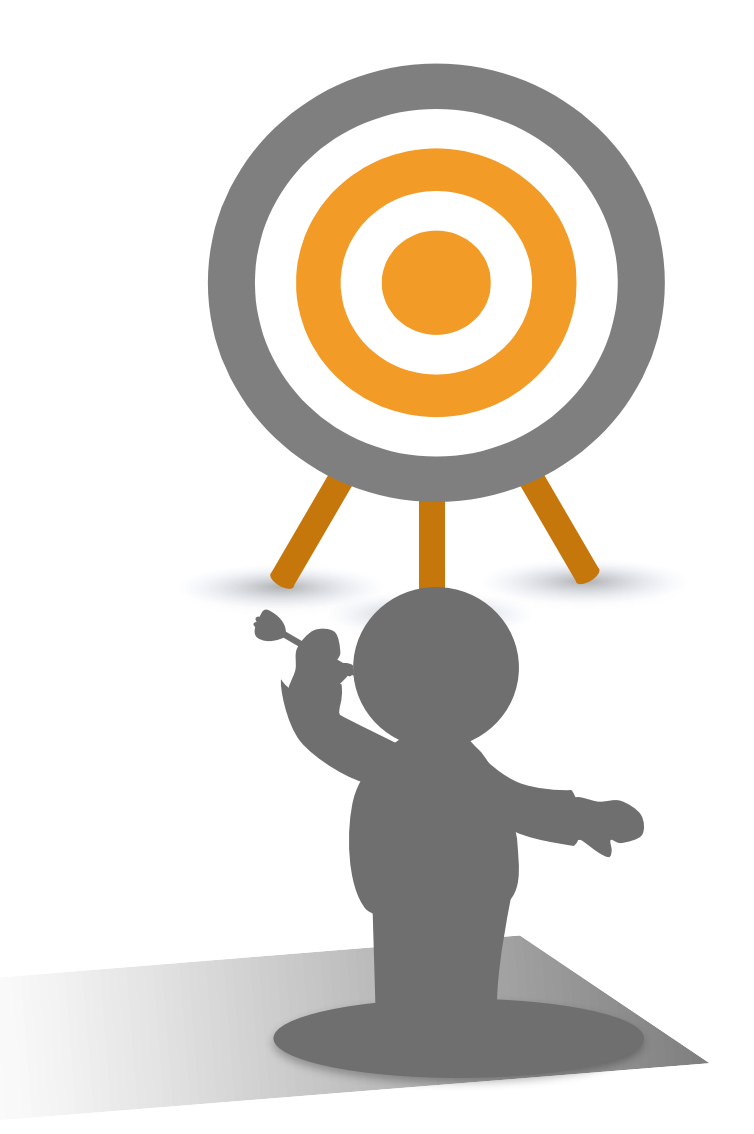

- ✓ Thread Group
- ✓ Config Element
- ✓ Controller
- ✓ Listener

### 1. Adding Thread Group

Thread group element controls the number of threads JMeter will use to execute your test.

The controls for a thread group allow you to:

- $\checkmark~$  Set the number of threads
- $\checkmark~$  Set the ramp-up period
- ✓ Set the number of times to execute the test
- ✓ Scheduler

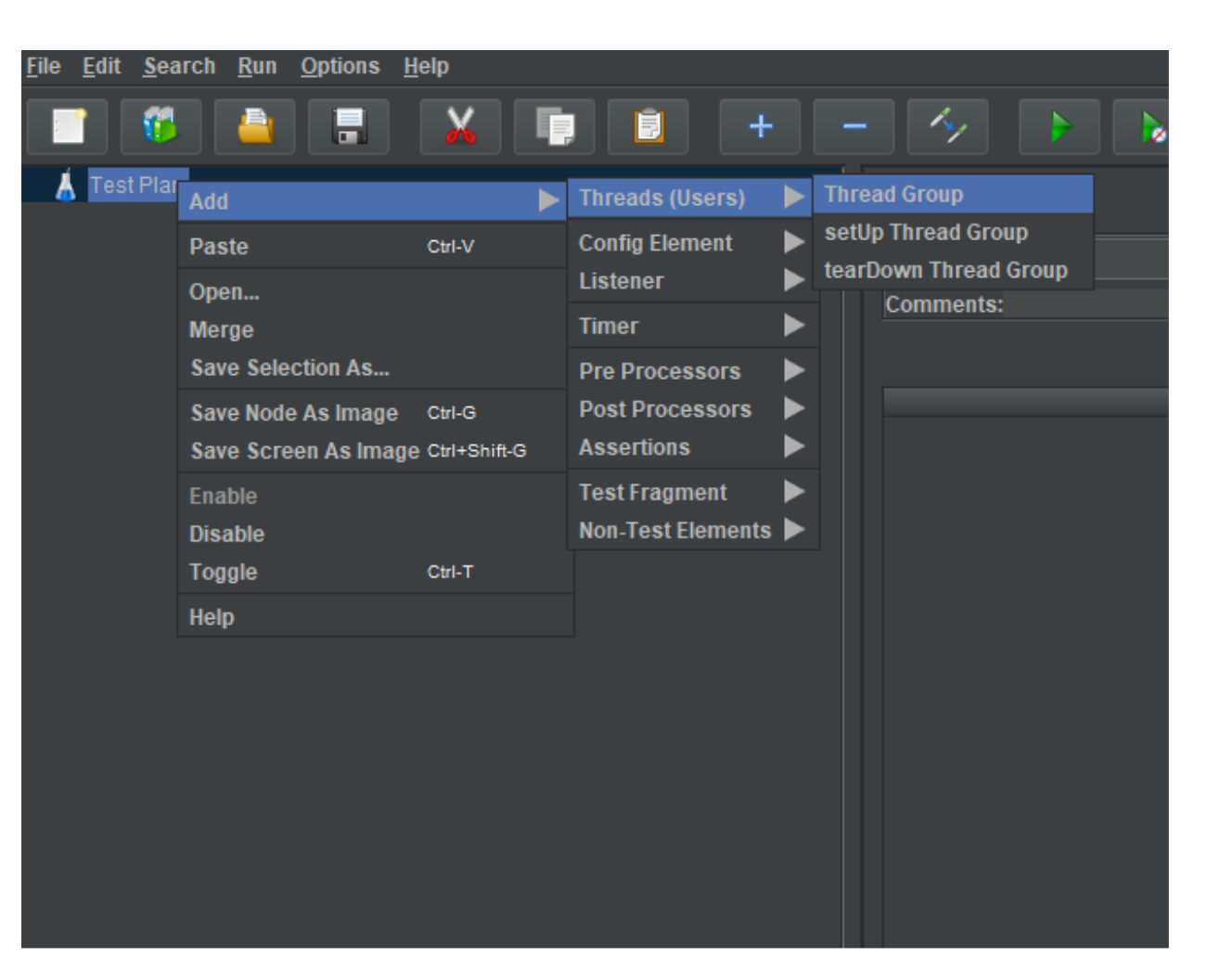

### 1. Adding Thread Group

| Thread Group                             |                    |                        |             |           |               |
|------------------------------------------|--------------------|------------------------|-------------|-----------|---------------|
| Name: Thread Group                       |                    |                        |             |           |               |
| Comments:                                |                    |                        |             |           |               |
| Action to be taken after a Sampler error |                    |                        |             |           |               |
|                                          | • Continue         | Start Next Thread Loop | Stop Thread | Stop Test | Stop Test Now |
| Thread Properties                        |                    |                        |             |           |               |
| Number of Threads (users): 1             |                    |                        |             |           |               |
| Ramp-Up Period (in seconds): 1           | Parameter that     |                        |             |           |               |
| Loop Count: 🔲 Forever 1                  | controlling number |                        |             |           |               |
| Delay Thread creation until needed       | of thread          |                        |             |           |               |
| Sabadular                                | (concurrent users) |                        |             |           |               |
| Scheduler                                |                    |                        |             |           |               |
| Scheduler Configuration                  |                    |                        |             |           |               |
| Duration (seconds)                       |                    |                        |             |           |               |
| Startup delay (seconds)                  |                    |                        |             |           |               |
|                                          |                    |                        |             |           |               |

#### 1. Adding Thread Group

| Thread Group                                                                  |
|-------------------------------------------------------------------------------|
| Name: Thread Group                                                            |
| Comments:                                                                     |
| Action to be taken after a Sampler error                                      |
| 💿 Continue 🔘 Start Next Thread Loop 🔘 Stop Thread 🔘 Stop Test 🌑 Stop Test Now |
| Thread Properties                                                             |
| Number of Threads (users): 10                                                 |
| Ramp-Up Period (in seconds): 100                                              |
| Loop Count: Forever 1                                                         |
| Delay Thread creation until needed                                            |
| Scheduler                                                                     |
| Scheduler Configuration                                                       |
| Duration (seconds) 200                                                        |
| Startup delay (seconds)                                                       |

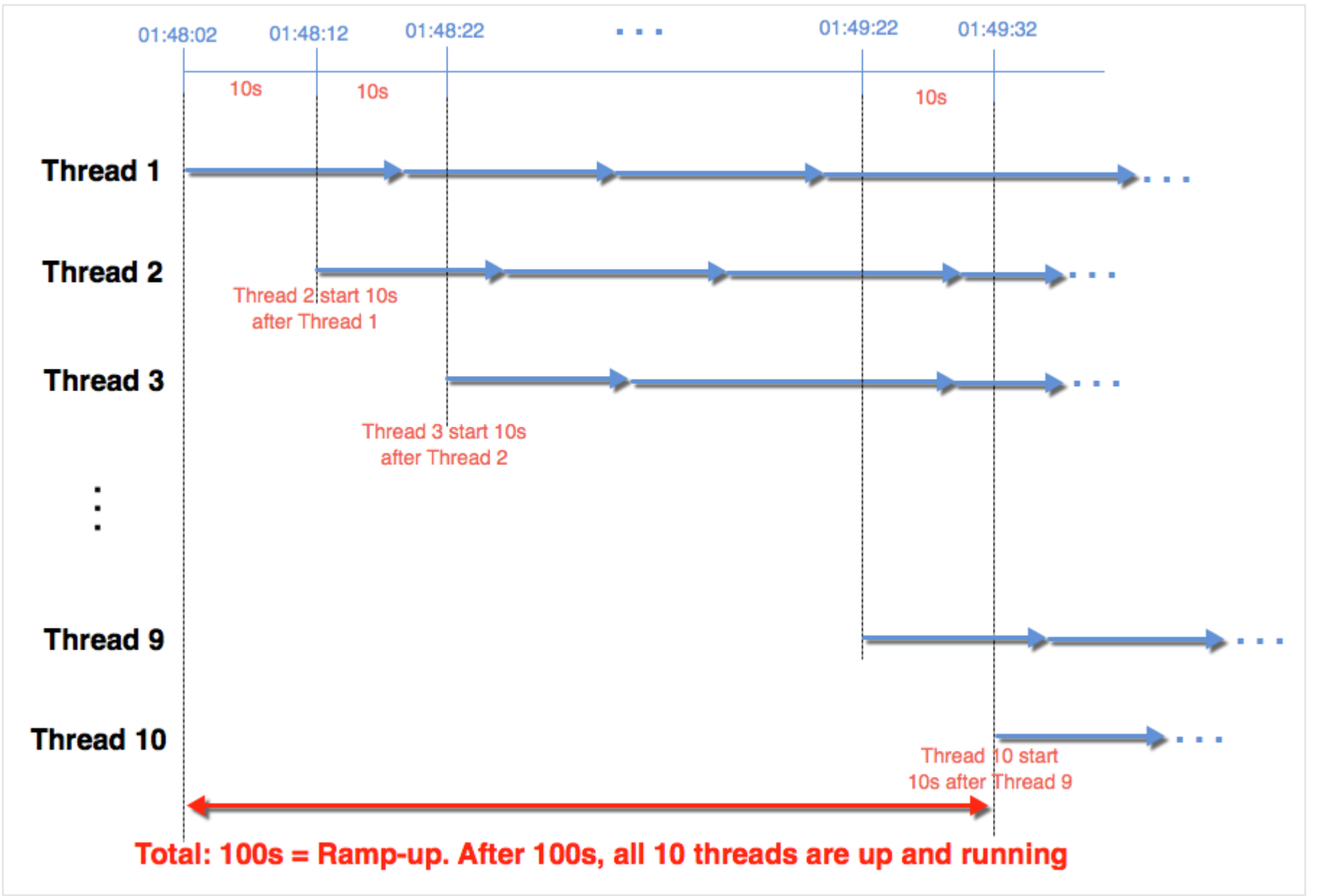

### 2. Adding Config Element

Config Element:

- ✓ User Defined Variables
- ✓ HTTP Request Defaults
- ✓ HTTP Cookie Manager
- ✓ HTTP Cache Manager

The main goals of using the HTTP Default Request is to:

- $\checkmark\,$  Avoid data duplication in tests.
- $\checkmark$  Make test scripts more (easily) maintainable.

| lit <u>S</u> earch <u>R</u> un <u>O</u> ptic                                                                         | ons <u>T</u> ools <u>I</u> | Help                                                                                                    | + - 4                                                                                                    |                                                                                    | 👻 🏄 🎮 🍾                                                                                                    |
|----------------------------------------------------------------------------------------------------|----------------------------|----------------------------------------------------------------------------------------------------|----------------------------------------------------------------------------------------------------|------------------------------------------------------------------------------------|----------------------------------------------------------------------------------------------------|
| Add   Paste   Open   Merge   Save Selection As   Save Node As Image   Save Screen As Image   Disable   Toggle   Help | Ctrl-G<br>Ctrl-Shift-G     | Threads (Users)         Config Element         Listener         Timer         Pre Processors         Post Processors         Assertions         Test Fragment         Non-Test Elements         Run Thread Grow         ✓ Run tearDown Test         Selecting Functional Test         Add directory or jar | +       -       >       >         CSV Data Set Config       +       +       >         HTTP Header Manager       +       +       +         HTTP Cookie Manager       +       +       +         HTTP Cache Manager       +       +       +         HTTP Cache Manager       +       +       +         HTTP Cache Manager       +       +       +         HTTP Request Defaults       Counter       DNS Cache Manager       +         DNS Cache Manager       +       FTP Request Defaults       +         Model DNS Cache Manager       -       -       +         JDBC Connection Configuration       +       -       -         JDBC Connection Configuration       +       -       -         JDBC Connection Configuration       +       -       -         JDBC Config Element       -       -       -         JDAP Request Defaults       +       -       -       -         LOAP Request Defaults       -       -       -       -         Login Config Element       -       -       -       -         TCP Sampler Config       -       -       -       - <td< th=""><th>ined Variables ined Variables pboard Delete Up hreads mpler Data) .e. Clear ibrary</th><th>Image: Second second second</th></td<> | ined Variables ined Variables pboard Delete Up hreads mpler Data) .e. Clear ibrary | Image: Second second second |
|                                                                                                    |                            |                                                                                                    |                                                                                                    |                                                                                    |                                                                                                    |

# 2. Adding Config Element > User Defined Variables

| Jser Defined Variables       |                |             |  |  |  |  |
|------------------------------|----------------|-------------|--|--|--|--|
| Name: User Defined Variables |                |             |  |  |  |  |
| Comments:                    |                |             |  |  |  |  |
| User Defined Variables       |                |             |  |  |  |  |
| Name:                        | Value          | Description |  |  |  |  |
| host                         | 192.168.43.117 |             |  |  |  |  |
| skim                         | http           |             |  |  |  |  |
| path                         | hesk           |             |  |  |  |  |
|                              |                |             |  |  |  |  |
|                              |                |             |  |  |  |  |

### **CREATING TEST PLAN** 2. Adding Config Element > Http Request Default

#### **HTTP Request Defaults** Name: HTTP Request Defaults Comments: Input protocol, server name, path Basic Advanced Web Server Protocol [http]: \${sch Server Name or IP: \${host} Port Number: HTTP Request \${path} Content encoding: Path: Parameters **Body Data** Send Parameters With the Request: Name: Value URL Encode? Include Equals? Content-Type

### CREATING TEST PLAN 2. Adding Config Element > Http Request Default (Optional)

| HTTP Request Defaults Name: HTTP Request Defaults Comments: Pasic Advanced | Input protocol and server name |             |                   |                 |
|----------------------------------------------------------------------------|--------------------------------|-------------|-------------------|-----------------|
| Web Server Protocol [http]: 80 HTTP Request                                | mampu.gov.my/                  |             | Port Number:      |                 |
| Path:<br>Parameters Body Data                                              |                                |             | Content encoding: |                 |
|                                                                            | Send Parameters With the       | e Request:  |                   |                 |
| Name:                                                                      | Value                          | URL Encode? | Content-Type      | Include Equals? |

# CREATING TEST PLAN 2. Adding Config Element > Http Request Default

| Plan |                             |              |                  |                                     | Thread Group                      |               |  |  |  |  |
|------|-----------------------------|--------------|------------------|-------------------------------------|-----------------------------------|---------------|--|--|--|--|
| ad G | Add                         | •            | Sampler          |                                     |                                   |               |  |  |  |  |
|      | Add Think Times to children |              | Logic Controller | gic Controller 🕨 Name: Inread Group |                                   |               |  |  |  |  |
|      | Start                       |              | Pre Processors   | ►                                   | Comments:                         |               |  |  |  |  |
|      | Start no pauses             |              | Post Processors  |                                     | Action to be taken after a sample | r error       |  |  |  |  |
|      | Validate                    |              | Assertions       | ►                                   |                                   |               |  |  |  |  |
|      | Cut                         | Ctrl-X       | Timer            | ►                                   | Thread Properties                 |               |  |  |  |  |
|      | Сору                        | Ctrl-C       | Test Fragment    | ►                                   | Number of Threads (users): 1      |               |  |  |  |  |
|      | Paste                       | Ctrl-V       | Config Element   |                                     | CSV Data Set Config               |               |  |  |  |  |
|      | Duplicate                   | Ctrl+Shift-C | Listener         |                                     | HTTP Header Manager               |               |  |  |  |  |
|      | Remove                      | Delete       |                  |                                     | HTTP Cookie Manager               |               |  |  |  |  |
|      | Open                        |              |                  |                                     | HTTP Cache Manager                | eded          |  |  |  |  |
|      | Merge                       |              |                  |                                     | HTTP Request Defaults             |               |  |  |  |  |
|      | Save Selection As           |              |                  |                                     | Counter                           |               |  |  |  |  |
|      | Save Node As Image          | Ctrl-G       |                  |                                     | DNS Cache Manager                 | <mark></mark> |  |  |  |  |
|      | Save Screen As Image        | Ctrl+Shift-G |                  |                                     | FTP Request Defaults              |               |  |  |  |  |
|      | Enable                      |              |                  |                                     | HTTP Authorization Manager        |               |  |  |  |  |
|      | Disable                     |              |                  |                                     | JDBC Connection Configuration     |               |  |  |  |  |
|      | Toggle                      | Ctrl-T       |                  |                                     | Java Request Defaults             |               |  |  |  |  |
|      | Help                        |              |                  |                                     | Keystore Configuration            |               |  |  |  |  |
|      |                             |              |                  | ž                                   | LDAP Extended Request Defaults    |               |  |  |  |  |
|      |                             |              |                  | 2                                   | LDAP Request Defaults             |               |  |  |  |  |
|      |                             |              |                  |                                     | Login Config Element              |               |  |  |  |  |
|      |                             |              |                  |                                     | Random Variable                   |               |  |  |  |  |
|      |                             |              |                  |                                     | Simple Config Element             |               |  |  |  |  |
|      |                             |              |                  |                                     | TCP Sampler Config                |               |  |  |  |  |

### **3. Adding Controller**

- JMeter can record your testing steps.
- Recording controller is a placeholder to store these recording steps.

| Thread C                   | Add                                         |                        | Sampler                            |    | Thread Group                                                         |                |
|----------------------------|---------------------------------------------|------------------------|------------------------------------|----|----------------------------------------------------------------------|----------------|
| HTTP F<br>HTTP (<br>HTTP ( | Add<br>Add Think Times to children<br>Start |                        | Logic Controller<br>Pre Processors |    | If Controller<br>Transaction Controller                              | Sampler error  |
|                            | Start no pauses<br>Validate                 |                        | Post Processors<br>Assertions      |    | Loop Controller<br>While Controller                                  |                |
|                            | Cut                                         | Ctrl-X                 | Timer                              | ►  | Critical Section Controller                                          |                |
|                            | Copy<br>Paste                               | Ctrl-C<br>Ctrl-V       | Test Fragment                      |    | Include Controller                                                   | i): 1          |
|                            | Duplicate<br>Remove                         | Ctrl+Shift-C<br>Delete | Config Element<br>Listener         |    | Interleave Controller<br>Once Only Controller                        | ds): 1         |
|                            | Open<br>Merge<br>Save Selection As          |                        |                                    |    | Random Controller<br>Random Order Controller<br>Recording Controller | ı until needed |
|                            | Save Node As Image<br>Save Screen As Image  | Ctrl-G<br>Ctrl+Shift-G |                                    |    | Runtime Controller<br>Simple Controller<br>Throughput Controller     |                |
|                            | Enable<br>Disable<br>Toggle                 | C#LT                   |                                    |    | Module Controller<br>Switch Controller                               |                |
|                            | Help                                        |                        |                                    | 10 |                                                                      |                |

### 4. Adding Listener

- A listener is a component that shows the results of the samples.
  - ✓ View Results Tree to view the contents of a response from any given sampler
  - ✓ Summary report shows values about the measurement JMeter has done while calling the same page in tabular format

| 🔻 👗 Test Plan | _                                          |                        |                 |      | т | bread Group                                                                                                    |
|---------------|--------------------------------------------|------------------------|-----------------|------|---|----------------------------------------------------------------------------------------------------|
| HTTP Regu     | Add                                        | ►                      | Sampler         |      | ► |                                                                                                    |
| HTTP Cook     | Add Think Times to children                |                        | Logic Controlle | r    |   |                                                                                                    |
| HTTP Cach     | Start                                      |                        | Pre Processors  | s    |   | mments:<br>ction to be taken after a Sampler error                                                                    |
| Recording (   | Start no pauses                            |                        | Post Processor  | rs   |   |                                                                                                    |
| Recording     | Validate                                   |                        | Assertions      |      | ► |                                                                                                    |
| Recording     | Cut                                        | Ctrl-X                 | Timer           |      |   | hread Properties                                                                                                    |
|               | Сору                                       | Ctrl-C                 | Test Fragment   |      |   | umber of Threads (users): 1                                                                                           |
|               | Paste                                      | Ctrl-V                 | Config Element  |      | ► | ump Up Desied (in eccende)                                                                                            |
|               | Duplicate                                  | Delete                 | Listener        |      |   | View Results Tree                                                                                                    |
|               | Open<br>Merge<br>Save Selection As         |                        |                 |      | Ľ | Summary Report Aggregate Report Backend Listener                                                                      |
|               | Save Node As Image<br>Save Screen As Image | Ctrl-G<br>Ctrl+Shift-G |                 |      |   | Aggregate Graph<br>Assertion Results<br>Comparison Assertion Visualizer                                               |
|               | Enable<br>Disable<br>Toggle                | Ctrl-T                 |                 |      | s | Generate Summary Results<br>Graph Results<br>JSR223 Listener                                                          |
|               | Help                                       |                        |                 |      |   | Mailer Visualizer                                                                                                    |
|               |                                            |                        |                 | 1111 |   | Response Time Graph<br>Save Responses to a file<br>Simple Data Writer<br>View Results in Table<br>Bean Shell Listener |

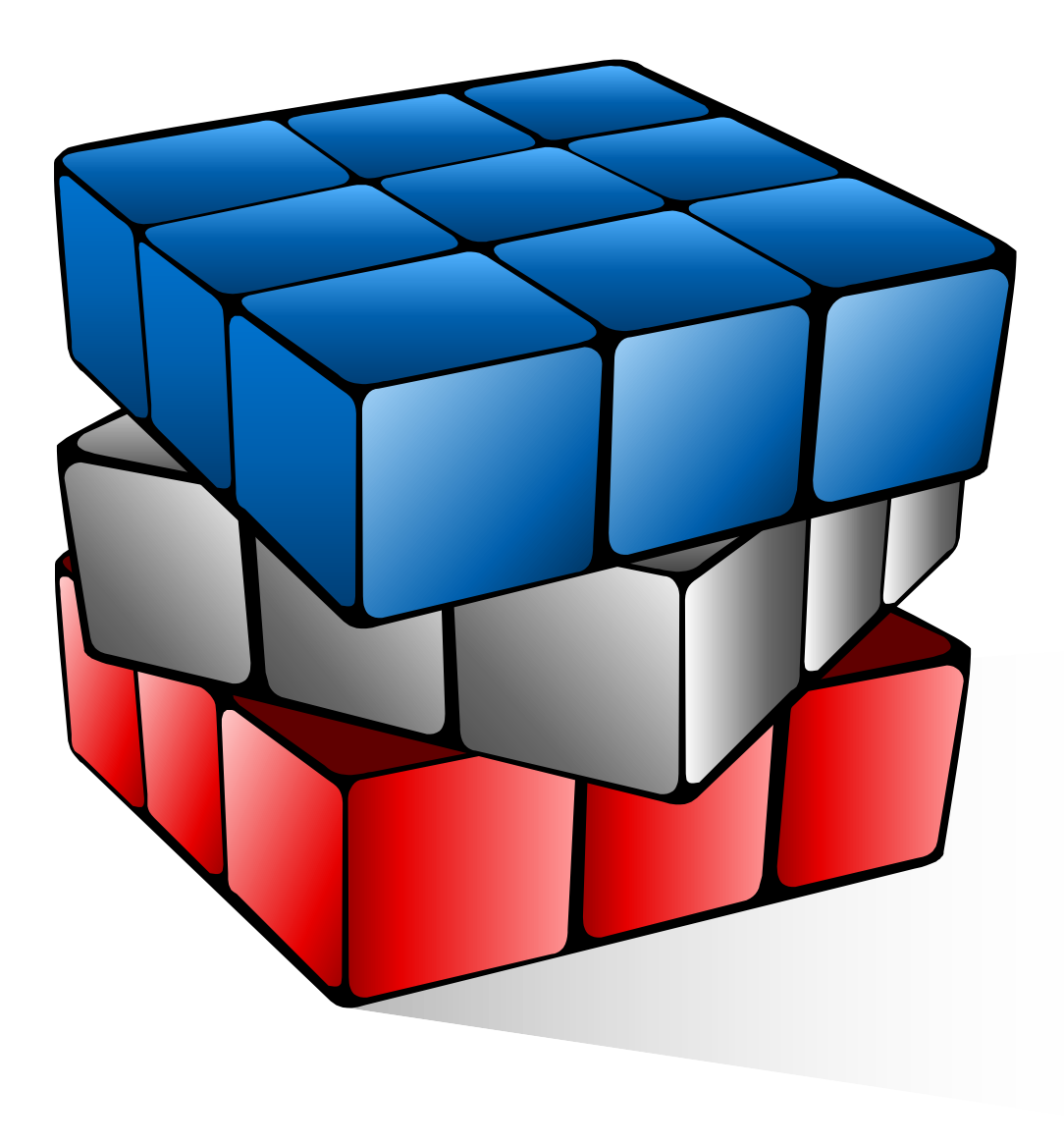

# LET'S DO IT

- ✓ JMeter Certificate
- ✓ Script Recording

### 1. JMeter Certificate ApacheJMeterTemporaryRootCA

<u>Chrome:</u>

Setting > Manage Certificate > Trusted Root Certification Authorities > Import >

browse file > ..\apache-jmeter-5.1\bin

<u>Firefox:</u> Option > Certificate > View Certificate > Authorities > Import

### 2. Script Recording

**Steps of Script Recording** 

- ✓ Add Non-Test Element HTTP(s) Test Script Recorder
  - ✓ Certificate Check
  - $\checkmark$  Enter the port number which is not in use. (8888)
  - ✓ Apply proxy on the browser you want to record and use the same port number.
  - ✓ Start the JMeter Proxy Server
  - ✓ Record the Actions > Transaction Control

### 1. Add HTTP(S) Test Script Recorder

- Can be used to record all the requests which your web or mobile application is making to server.
- Capture only the HTTP(s) requests.

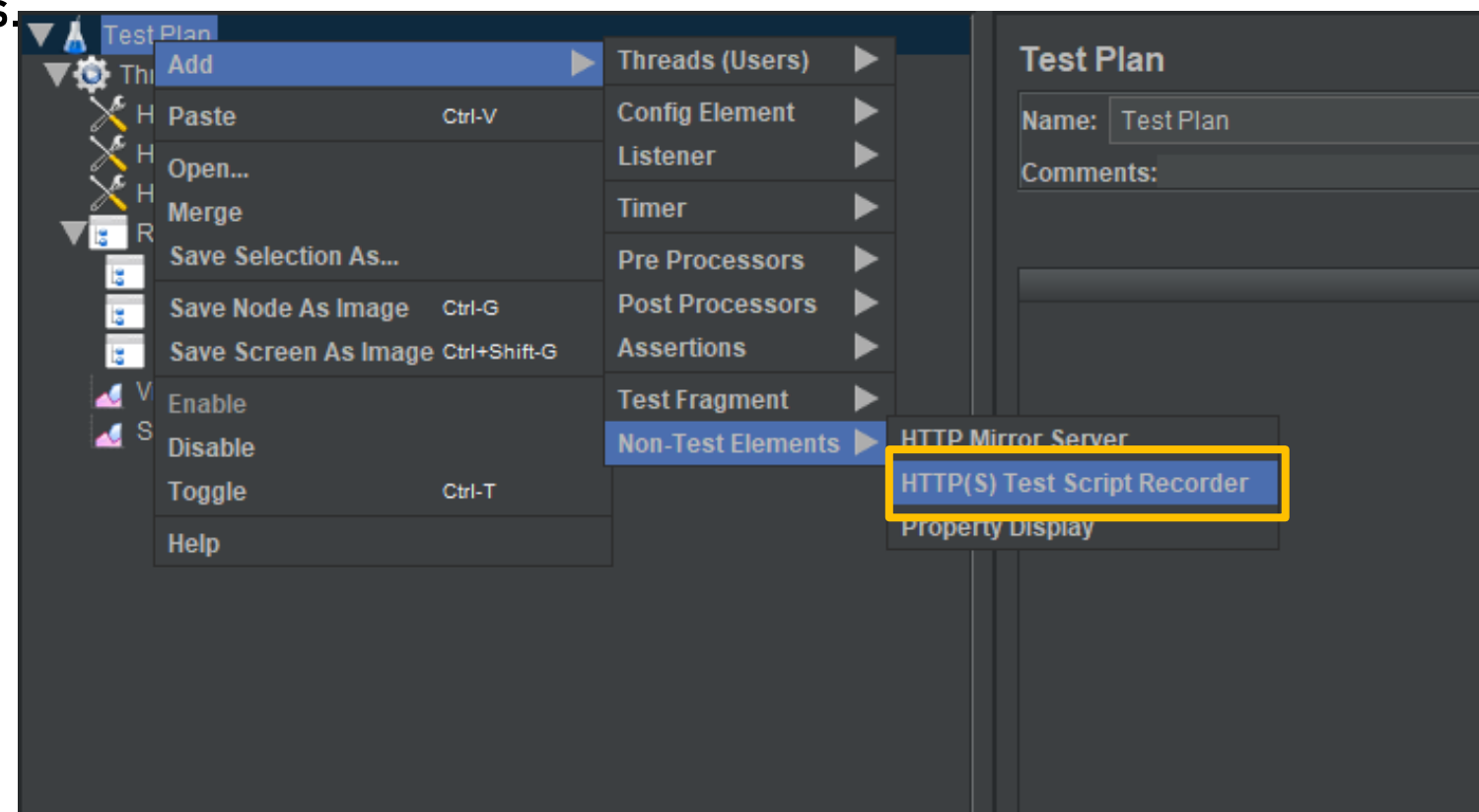

### 2. Add Port Number

• Ensure the port number is not being used and tally with browser.

| HTTP(S) Test Script Recorder                                       |              |         |                    |
|--------------------------------------------------------------------|--------------|---------|--------------------|
| Name: HTTP(S) Test Script Recorder                                 |              |         |                    |
| Comments:                                                          |              |         |                    |
| State                                                              |              |         |                    |
|                                                                    |              | 🕨 Start | Stop Restart       |
| Global Settings<br>Port 8888 H1                                    | TPS Domains: |         |                    |
| Test Plan Creation Requests Filtering                              |              |         |                    |
| Test plan content                                                  |              |         |                    |
| Target Controller: Test Plan > Thread Group > Recording Controller |              |         |                    |
| Grouping: Do not group samplers                                    |              |         |                    |
|                                                                    |              |         |                    |
| HTTP Sampler settings                                              |              |         |                    |
| Prefix                                                             |              |         | secondpagee        |
| Create new transaction after request (ms):                         |              |         |                    |
| Retrieve All Embedded Resources                                    |              |         |                    |
| Redirect Automatically                                             |              |         | V Follow Redirects |
| 🗹 Use KeepAlive                                                    |              |         |                    |
| Туре:                                                              |              |         |                    |
|                                                                    |              |         |                    |

# RECORDING 3. Proxy Setting in

# Browser

- Firefox •
- -General -> Network Setting
- -> setting -> Manual proxy configuration

Chrome -Setting -> Proxy-> Setting ->

Manual proxy configuration : **ON** Address: <u>http://localhost</u> Port: 8888

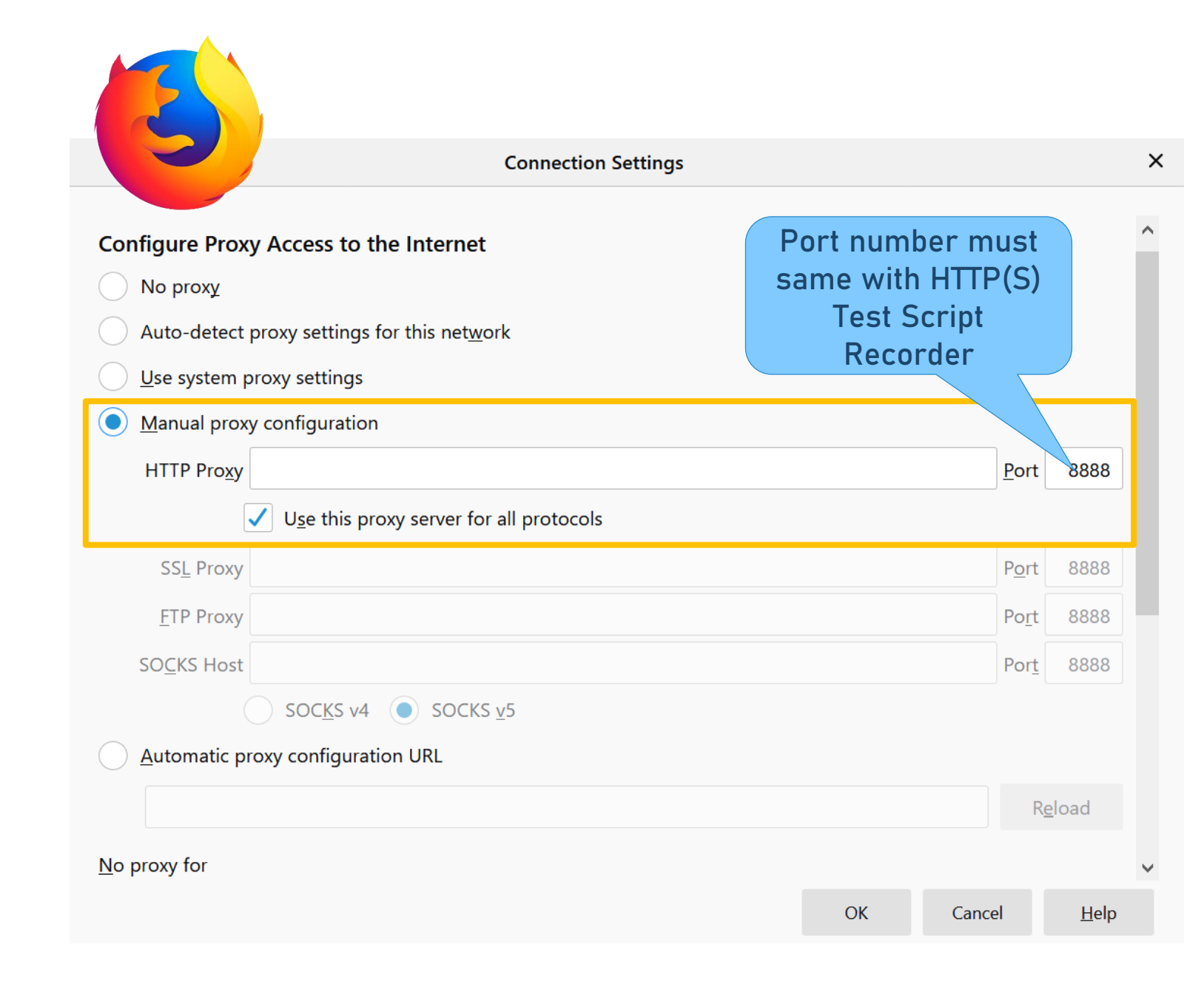

### 5. Start the JMeter Proxy Server

- Click Test Plan Creation
- Choose appropriate Target Controller
- Choose Grouping

| HTTP(S) Test Script Recorder                                                                                                    |                                           |                                                                                                    |
|----------------------------------------------------------------------------------------------------|-------------------------------------------|----------------------------------------------------------------------------------------------------|
| Name: HTTP(S) Test Script Recorder                                                                                                    |                                           |                                                                                                    |
| Comments:                                                                                                    |                                           |                                                                                                    |
| State                                                                                                    |                                           |                                                                                                    |
|                                                                                                    | 🕨 Start 🛛 🛞 S                             | Stop 🥂 Restart                                                                                                    |
| Global Settings                                                                                                    |                                           |                                                                                                    |
| Port: 8888                                                                                                    | HTTPS Domains:                            |                                                                                                    |
| Test Plan Creation       Requests Filtering         Test plan content       Target Controller:         SPA9 > ThreadGroupDaftarBail         Grouping:       Put each group in a new transaction controller | ru > RecordingPendaftaranPen<br>ontroller | Pengguna                                                                                                    |
| HTTP Sampler settings<br>Transaction name ▼<br>Create new transaction after request (ms):                                                                                                    |                                           | landingpage                                                                                                    |
| Retrieve All Embedded Resources                                                                                                    |                                           |                                                                                                    |
| Redirect Automatically                                                                                                    |                                           | Image: Second second secon |
|                                                                                                    |                                           |                                                                                                    |
| Type.                                                                                                    |                                           |                                                                                                    |

### 5. Start the JMeter Proxy Server

- Click Request Filtering
- Add Url Pattern to Include or Exclude

| HTTP(S) Test Script Recorder          |                               |
|---------------------------------------|-------------------------------|
| Name: HTTP(S) Test Script Recorder    |                               |
| Comments:                             |                               |
| State                                 |                               |
|                                       | Start Stop Restart            |
| Global Settings                       |                               |
| Port: 8888                            | HTTPS Domains:                |
|                                       |                               |
| Test Plan Creation Requests Filtering |                               |
| Content-type filter                   |                               |
| Include:                              | Exclude:                      |
| URL Patterns to Include               |                               |
|                                       | URL Patterns to Include       |
|                                       |                               |
|                                       | Add Delete Add from Clipboard |
| URL Patterns to Exclude               |                               |
|                                       | URL Patterns to Exclude       |
| .*toolbar\.live\.com.*                |                               |
| .*msg\.yahoo\.com.*                   |                               |
| toolbarqueries\.google\*              |                               |
| http?://self-repair\.mozilla\.org.*   |                               |
| us\.update\.toolbar\.yahoo\.com.*     |                               |

### 5. Start the JMeter Proxy Server

• Click "Start" to initial the recording

| HTTP(S) Test Script Recorder                     |                             |                                    |                      |                |                  |
|--------------------------------------------------|-----------------------------|------------------------------------|----------------------|----------------|------------------|
| Name: HTTP(S) Test Script                        |                             |                                    |                      |                |                  |
| comments: Click Here                             | 9                           |                                    |                      |                |                  |
| State                                            |                             |                                    |                      |                |                  |
|                                                  | Start 🔊 🔊                   | Stop                               | Restart              |                |                  |
|                                                  |                             |                                    |                      |                |                  |
| Global Settings                                  |                             |                                    | baasa tha            |                |                  |
| Port: 8888                                       | HTTPS Domains:              |                                    | noose the            |                |                  |
|                                                  |                             |                                    | right one!           |                |                  |
| Test Plan Creation Requests Filtering            |                             |                                    |                      |                |                  |
| Test plan content                                |                             |                                    |                      |                |                  |
| Target Controller: SPA9 > ThreadGroupDaftarBar   | u > RecordingPendaftaranPen | ngguna                             |                      |                | <b>▼</b>         |
| Grouping: Put each group in a new transaction co | ontroller                   | <b>▼ Ø</b> 0                       | Capture HTTP Headers | Add Assertions | 🗹 Regex matching |
| HTTP Sampler settings                            |                             |                                    |                      |                |                  |
| Transaction name                                 |                             | landingpage                        |                      |                |                  |
| Create new transaction after request (ms):       |                             |                                    |                      |                |                  |
| Patrice All Embedded Decourses                   |                             |                                    |                      |                |                  |
| Reuleve All Embedded Resources                   |                             | <b>F F - H - - - - - - - - - -</b> |                      |                |                  |
| Redirect Automatically                           |                             | Follow Re                          | edirects             |                |                  |
| Use KeepAlive                                    |                             |                                    |                      |                |                  |
| Туре:                                            |                             |                                    |                      |                |                  |

### 6. Record the Actions

- Transaction Control
  - $\checkmark~$  Use to name the transaction
  - ✓ Input the name before proceeding to next transaction

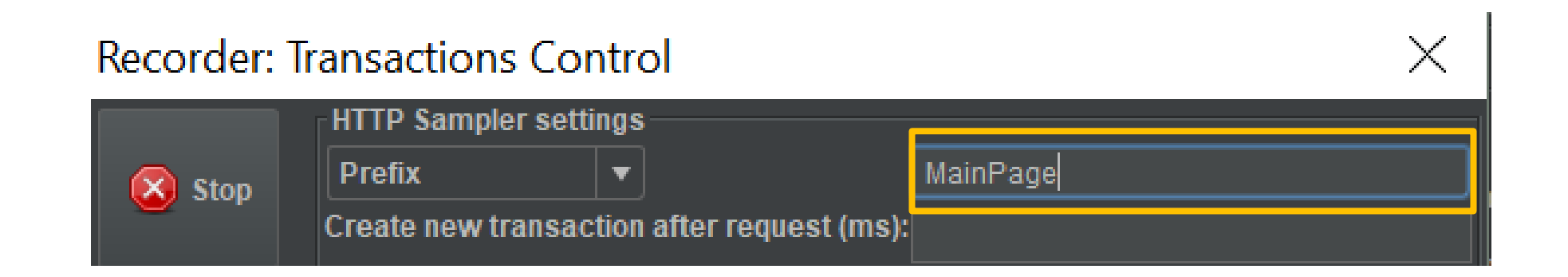

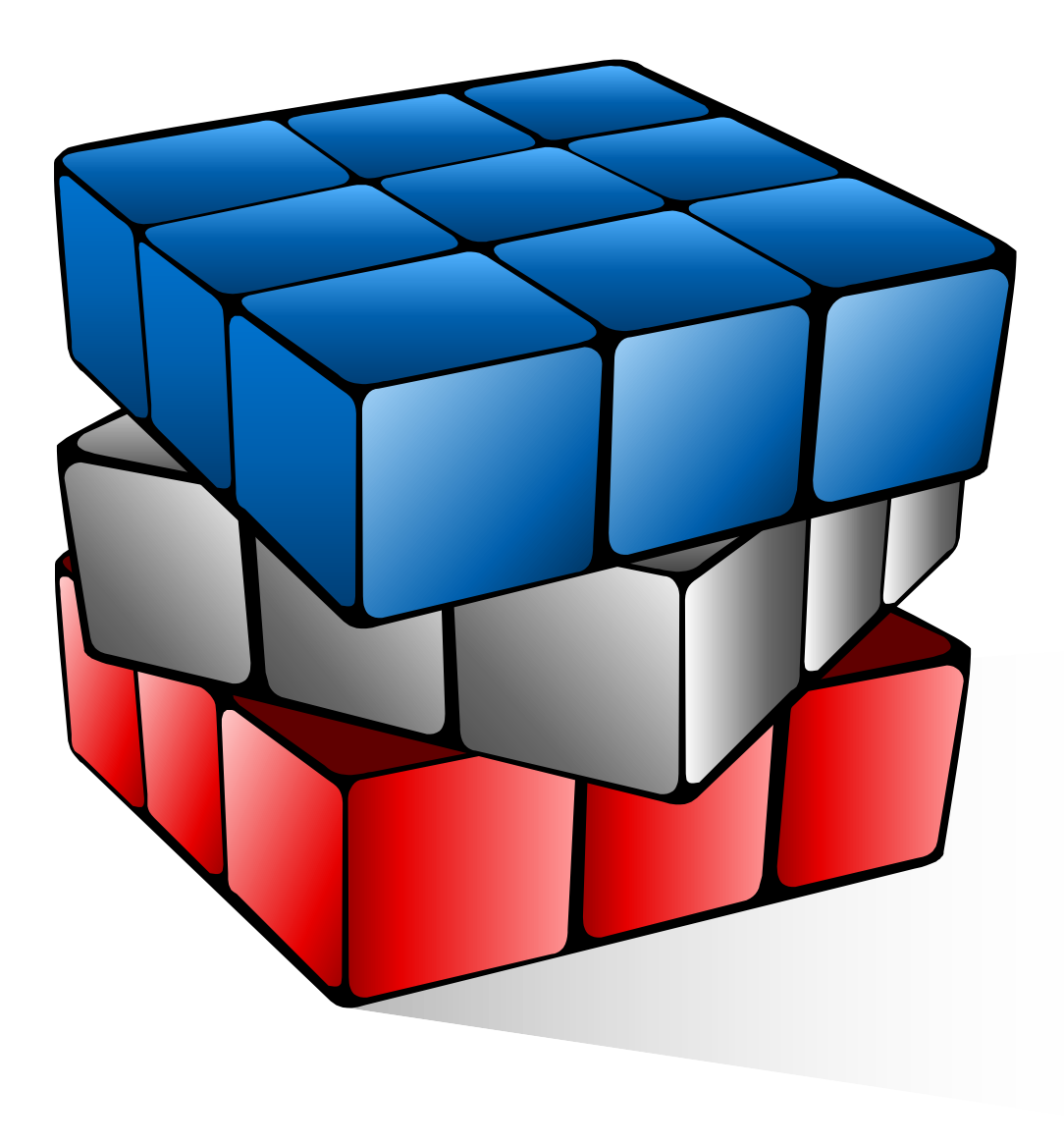

# LET'S DO IT

| Prefix      | Activities Create User                                                                                                    |
|-------------|----------------------------------------------------------------------------------------------------|
| LandingPage | Click url 192.168.68.107/hesk/admin                                                                                                    |
| Login       | Fill up login credential<br>Administrator, Administrator                                                                                                    |
| User        | Click tab users                                                                                                    |
| UserAddNew  | Fill up user info <ul> <li>Fill up Profile Information</li> <li>✓ Real name: user80</li> <li>✓ Email: user80@gmail.com</li> <li>✓ Username: user80</li> <li>✓ Password: Passw0rd</li> <li>✓ Confirm password: Passw0rd</li> <li>Permission</li> <li>✓ Choose : Staff</li> <li>✓ Choose : Can run reports (all)</li> </ul> |
| CreateUser  | Click Create                                                                                                    |
| Logout      | Click logout                                                                                                    |

| Prefix                                                                               | Activities Create Ticket                                                                                                    |
|--------------------------------------------------------------------------------------|----------------------------------------------------------------------------------------------------|
| LandingPage                                                                          | Click url 192.168.68.107/hesk/admin                                                                                                    |
| LoginCredential                                                                      | Fill up login credential pengguna01, Passw0rd                                                                                                    |
| Ticket                                                                               | Click tab + New Ticket                                                                                                    |
| InsertNewTicket                                                                      | Fill up the form                                                                                                    |
| CreateTicket                                                                         | Click Submit Ticket                                                                                                    |
| GoHome                                                                               | Click Home                                                                                                    |
| Logout                                                                               | Click Logout                                                                                                    |
| Luguai                                                                               |                                                                                                    |
| Prefix                                                                               | Activities View Report                                                                                                    |
| Prefix<br>LandingPage                                                                | Activities View Report<br>Click url 192.168.68.107/hesk/admin                                                                                                    |
| Prefix<br>LandingPage<br>LoginCredential                                             | Activities View Report<br>Click url 192.168.68.107/hesk/admin<br>Fill up login credential<br>pengguna01, Passw0rd                                                                                       |
| Prefix<br>LandingPage<br>LoginCredential<br>Report                                   | Activities View Report         Click url 192.168.68.107/hesk/admin         Fill up login credential         pengguna01, Passw0rd         Click tab Reports                                              |
| Prefix         LandingPage         LoginCredential         Report         SelectDate | Activities View Report         Click url 192.168.68.107/hesk/admin         Fill up login credential         pengguna01, Passw0rd         Click tab Reports         Select From 19/11/2019 to 19/11/2019 |
| PrefixLandingPageLoginCredentialReportSelectDateDisplayReport                        | Activities View ReportClick url 192.168.68.107/hesk/adminFill up login credential<br>pengguna01, Passw0rdClick tab ReportsSelect From 19/11/2019 to 19/11/2019Click Display Report                      |

| Prefix          | Activities View Report                        |
|-----------------|-----------------------------------------------|
| LandingPage     | Click url 192.168.68.107/hesk/admin           |
| LoginCredential | Fill up login credential pengguna01, Passw0rd |
| Report          | Click tab Reports                             |
| SelectDate      | Select From 19/11/2019 to 19/11/2019          |
| DisplayReport   | Click Display Report                          |
| Logout          | Click Logout                                  |

# 03 VERIFYING SCRIPT

- ✓ Recorded Transaction
- ✓ Running the Script
- ✓ View Result Tree
  - Rectify Error Found
  - Response Assertion
- ✓ View Summary Report

### 1. Recorded Transactions

- All the transactions will be recorded under "Recording Controller"
- Can remove unnecessary component such as \*.css,
   \*.png, \*.txt and so on.

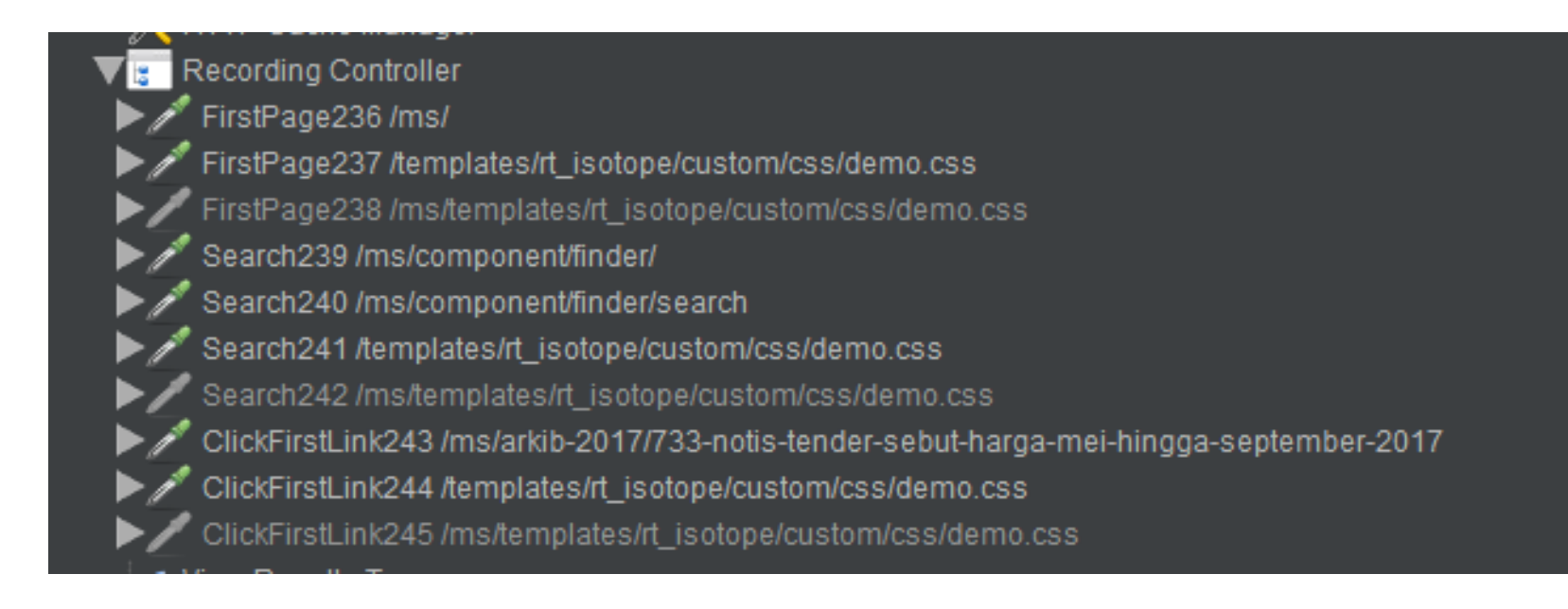

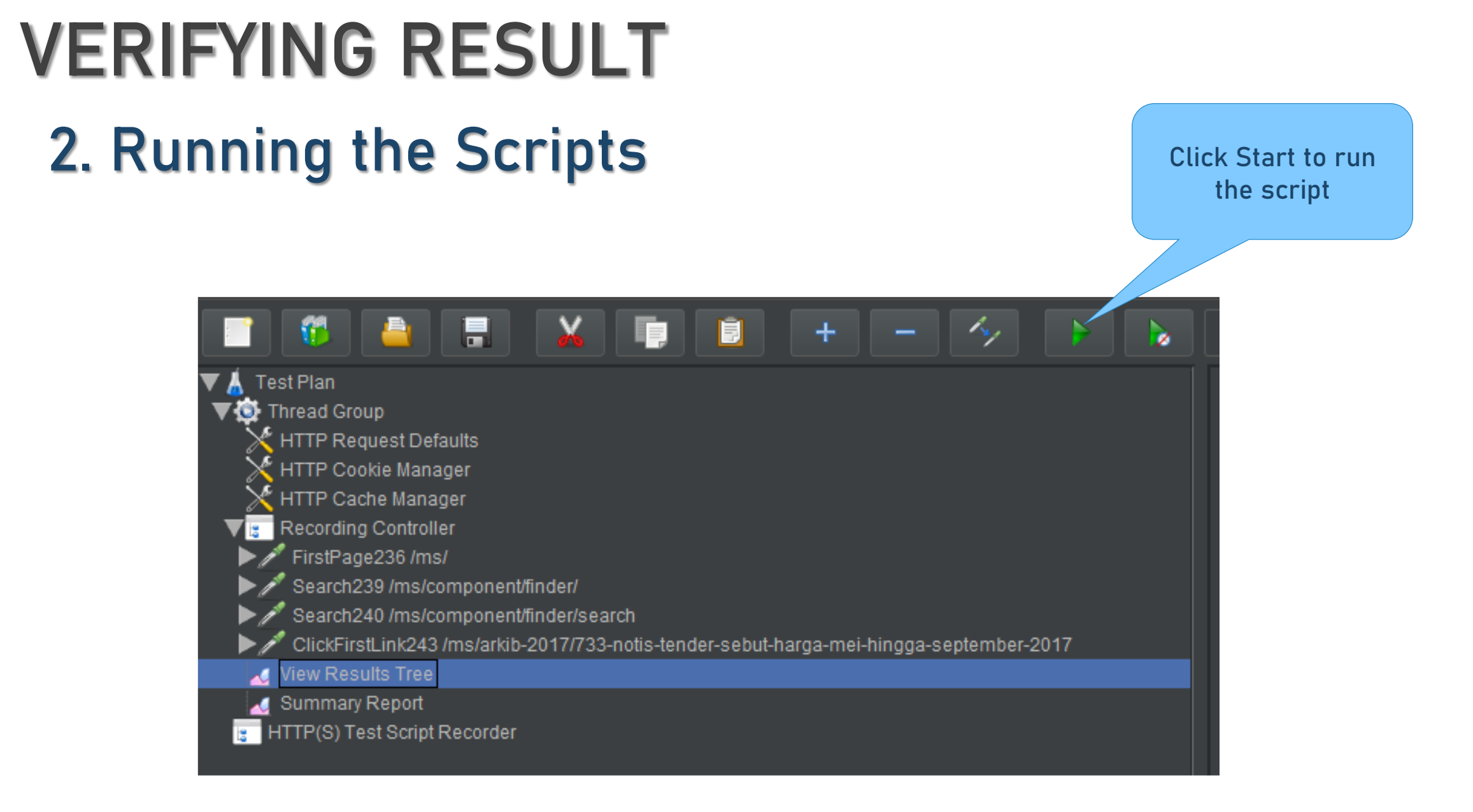

### 3. View Result Tree

- The View Results Tree shows:
  - $\checkmark\,$  A tree of all sample responses
  - ✓ Response code
  - ✓ Assertion result
  - $\checkmark~$  Time it took to get this response

No error found!!

| Text       | <b>v</b>                                                   | Į    | Sampler result Request Response da    |
|------------|------------------------------------------------------------|------|---------------------------------------|
| <b>(2)</b> | FirstPage236 /ms/                                          |      | Thread Name: Thread Group 1-1         |
| V          | FirstPage236 /ms/                                          |      | Sample Start: 2018-11-28 00:49:45 SGT |
| <b>V</b>   | Search239 /ms/component/finder/                            |      | Load time: 6356<br>Connect Time: 19   |
| 2          | Search239 /ms/component/finder/                            |      | Latency 6326                          |
| 2          | Search240 /ms/component/finder/search                      |      | Size in bytes: 19465                  |
| 2          | Search240 /ms/component/finder/search                      |      | Sent bytes:329                        |
| Š          | ClickFirstLink243 /ms/arkib-2017/733-notis-tender-sebut-h  |      | Headers size in bytes: 525            |
| 9          | ClickFirstLink243 /ms/arkib-2017/733-notis-tender-sebut-h  |      | Body size in bytes: 18940             |
| V          | FirstPage236 /ms/                                          |      | Sample Count: 1                       |
| 9          | FirstPage236 /ms/                                          |      | Data type ("text" "bin" ""): text     |
| 9          | Search239 /ms/component/finder/                            |      | Response code: 200                    |
| ୍          | Search239 /ms/component/finder/                            |      | Response message: OK                  |
| 9          | Search240 /ms/component/finder/search                      |      |                                       |
| 9          | Search240 /ms/component/finder/search                      |      |                                       |
| 1          | ClickFirstLink243 /ms/arkib-2017/733-notis-tender-sebut-h  |      | HTTPSampleResult fields:              |
| 1          | ClickFirstLink243 /ms/arkib-2017/733-notis-tender-sebut-h  |      | DataEncoding: utf-8                   |
| 3          | FirstPage236 /ms/                                          |      | Data Encounty, da o                   |
| 🧇          | FirstPage236 /ms/                                          | 1111 |                                       |
| -1         | Search239 /ms/component/finder/                            | Ĩ    |                                       |
| 1          | Search239 /ms/component/finder/                            |      |                                       |
| 3          | Search240 /ms/component/finder/search                      |      |                                       |
| 1          | Search240 /ms/component/finder/search                      |      |                                       |
| 1          | ClickFirstLink243 /ms/arkib-2017/733-notis-tender-sebut-h  |      |                                       |
| 1          | ClickFirstLink243 /ms/arkib-2017/733-notis-tender-sebut-h  |      |                                       |
| ं          | FirstPage236 /ms/                                          |      |                                       |
| <b></b>    | Search239 /ms/component/finder/                            |      |                                       |
| ं          | FirstPage236 /ms/                                          |      |                                       |
| ं          | Search239 /ms/component/finder/                            |      |                                       |
| Ì          | Search240 /ms/component/finder/search                      |      |                                       |
| ं          | Search240 /ms/component/finder/search                      |      |                                       |
| ं          | ClickFirstLink243 /ms/arkib-2017/733-notis-tender-sebut-h: |      |                                       |
| Ì          | ClickFirstLink243 /ms/arkib-2017/733-notis-tender-sebut-h  |      |                                       |
|            |                                                            |      |                                       |

### If error found?

- Check error code (401, 404..) in Response Body, Sampler Result
- Check if token used (variable need to be declared)
- Authentication issue user account

### If error found?

- Check if there any token used (variable need to be declared)
- Replace the token value with (.+?)

#### 1. Check the body where the token is created

| html<br><html lang="en"></html>                                                                                                    |
|----------------------------------------------------------------------------------------------------|
| <head><br/><meta content="6d3U1svQtRb7fBQSDgvIm3pcjRhoXLhfQCiQM5dG" name="csrf-token"/></head>                                                                                                    |
| <meta content="text/html;charset=utf-8" http-equiv="content-type"/><br><meta charset="utf-8"/>                                                                                                    |
| <meta content="width=device-width, initial-scale=1.0, maximum-scale=1.0, user-scalable=no, shrink-to-fit=no" name="viewport"/><br><link href="https://splask.mampu.gov.my/favicon.ico" rel="shortcut icon"/> |
| <meta content="" name="description"/>                                                                                                    |
| <meta content="" name="author"/> <title></title>                                                                                                    |
| SPLaSK   Sistem Pemantauan Laman Web dan Servis Kerajaan                                                                                                    |
|                                                                                                    |
| <pre></pre> inter= https://splask.mampu.gov.mi/assets/plugins/pace/pace-theme-flash.css Tel= stylesheet type= text/css />                                                                                    |
| <pre>clink hraf="https://enlask.mampu.gov.mv/assats/nlugins/font-awasoma/css/font-awasoma.css" ral="stylashaat" typa="tayt/css"</pre>                                                                        |

#### 2. Right click page before token created

Click Add ->click Post Processors ->click Regular Expression Extractor Fill up the details:

| Name of created variable:                                        | token                        |
|------------------------------------------------------------------|------------------------------|
| Regular Expression:                                              | "csrf-token" content="(.+?)" |
| Template (\$i\$ where i is capturing group number, starts at 1): | \$1\$                        |
| Match No. (0 for Random):                                        | 1                            |
| Default Value:                                                   | 🗌 Use empty default valu     |

3. At the page where token is created, change the Value into variable defined as above.

| Send Parameters With the Request |              |             |              |                 |  |  |  |  |  |
|----------------------------------|--------------|-------------|--------------|-----------------|--|--|--|--|--|
| Name:                            | Value        | URL Encode? | Content-Type | Include Equals? |  |  |  |  |  |
| _token                           | \${token}    |             | text/plain   | $\checkmark$    |  |  |  |  |  |
| email pat splask adm@gmail.com   |              |             |              |                 |  |  |  |  |  |
| password                         | 6vVnpawAJkcS |             | text/plain   | $\checkmark$    |  |  |  |  |  |
|                                  |              |             |              |                 |  |  |  |  |  |

### **Add Response Assertion**

• This let you define the pass or fail criteria for your test

| <u>F</u> ile <u>E</u> dit <u>S</u> earch <u>R</u> un <u>O</u> ptic                                                                                                    | ons <u>H</u> elp                        |           |                                                                                                    |                                                                                           |                                                       |                                             |
|----------------------------------------------------------------------------------------------------|-----------------------------------------|-----------|----------------------------------------------------------------------------------------------------|-------------------------------------------------------------------------------------------|-------------------------------------------------------|---------------------------------------------|
| 📑 🥙 🎍 📑                                                                                                    |                                         | Ē         | + •                                                                                                 | - 4                                                                                       | • •                                                   |                                             |
| <ul> <li>Test Plan</li> <li>Thread Group</li> <li>HTTP Request Defaults</li> <li>HTTP Cookie Manager</li> <li>HTTP Cache Manager</li> <li>CSV Data Set Config</li> <li>CSV Data Set Config</li> <li>Recording Controller1</li> <li>LandingPage88 /</li> <li>HTTP Header Manage</li> <li>Constant Timer</li> <li>LandingPage90 /index.p</li> </ul> | er<br>ktractor<br>bhp/ms/               |           | HTTP Real<br>Name: Log<br>Comments:<br>Basic Add<br>Web Serve<br>Protocol [h<br>HTTP Req<br>Method: | quest<br>gin133 /inde<br>Detected th<br>vanced<br>er<br>er<br>http]: http<br>uest<br>POST | x.php/ms/log<br>e start of a i<br>Server N            | g-masuk/<br>redirect c<br>ame or I<br>Path: |
| HTTP Heade Add                                                                                                    |                                         | ► As      | sertions                                                                                            | Resport                                                                                   | nse Asserti                                           | on                                          |
|                                                                                                    | Parent                                  | ► Tir     | mer                                                                                                 |                                                                                           | Assertion                                             |                                             |
| ▼ 🖉 LoginPage126 Cut                                                                                                    | Ctrl-X                                  | Pre       | e Processors                                                                                        | Size As                                                                                   | sertion                                               |                                             |
| HTTP Heade Copy                                                                                                    | Ctrl-C                                  | Po        | st Processors                                                                                       | JSR223     XPath                                                                          |                                                       |                                             |
| Login 133 /inde<br>Login 133 /inde<br>Login 135 /inde<br>Login 135 /inde<br>Search 141 /ind<br>Search 142 /ind<br>Merge                                                                                                    | Ctrl-V<br>ate Ctrl+Shift-C<br>/e Delete | Co<br>Lis | onfig Element<br>stener<br>option<br>+aet/                                                          | Compa<br>Duratio<br>HTML /<br>MD5He                                                       | re Assertion<br>Assertion<br>Assertion<br>X Assertion | n<br>n                                      |
| ▼ ClickLink147 /ii Save S                                                                                                    | election As                             |           |                                                                                                    |                                                                                           | Assertion<br>ssertion                                 |                                             |
| Save a                                                                                                    | s Test Fragment                         |           | Į.                                                                                                  |                                                                                           |                                                       |                                             |

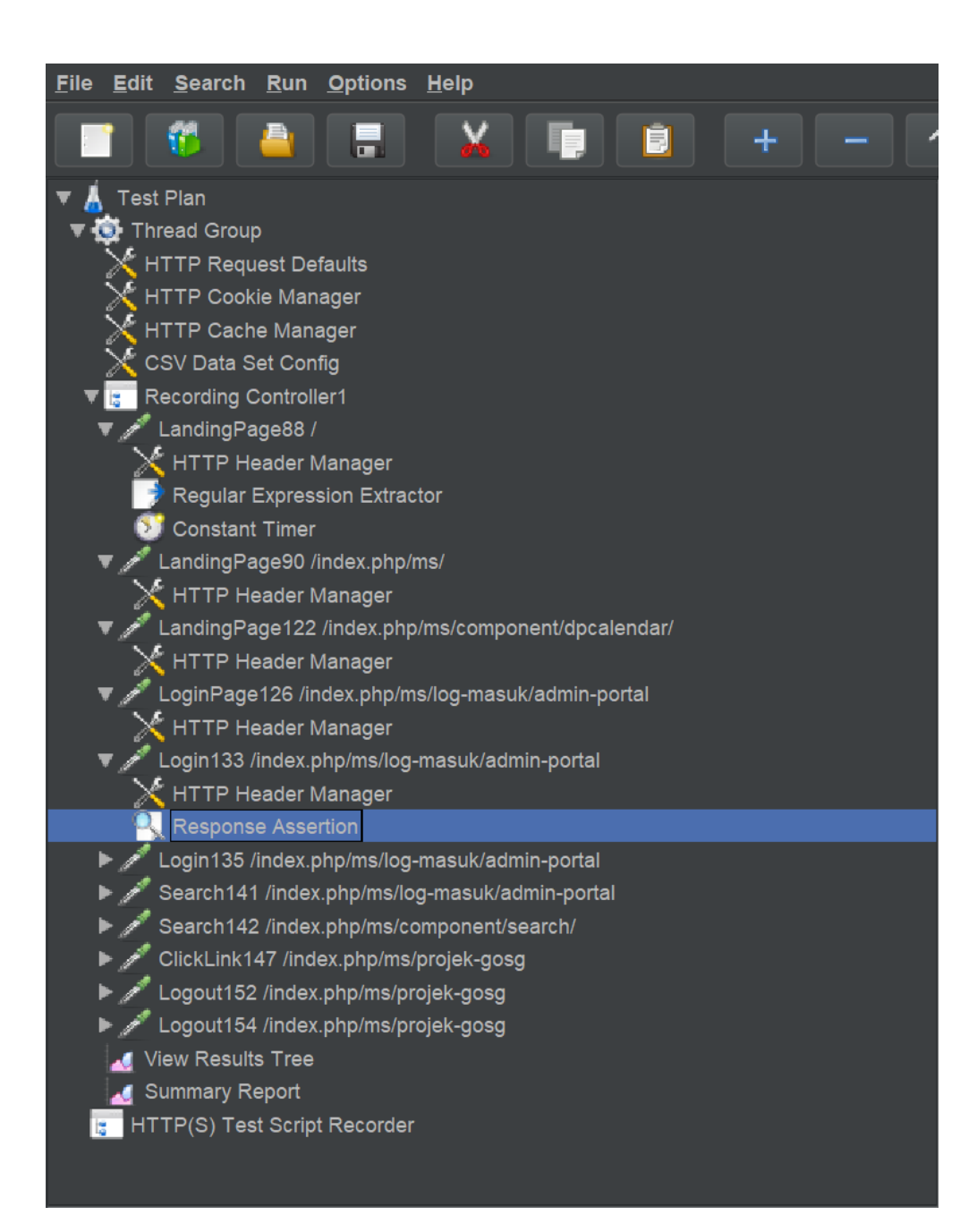

### **Response Assertion, TIPS!!**

- Go to View Result Tree
- Choose HTML
- Click Response Data
- Choose Unique Word..

| View Results Tree                                                                                                    |                                                                                                    |  |  |  |  |  |  |  |  |
|----------------------------------------------------------------------------------------------------|----------------------------------------------------------------------------------------------------|--|--|--|--|--|--|--|--|
| Name: View Results Tree                                                                                                    | View Results Tree                                                                                                    |  |  |  |  |  |  |  |  |
| Comments:                                                                                                    |                                                                                                    |  |  |  |  |  |  |  |  |
| Write results to file / Read from                                                                                                    | file<br>Browse Log/Display Only: Errors Successes Configure                                                                                                    |  |  |  |  |  |  |  |  |
| Search:                                                                                                    | Case sensitive Regular exp. Search Reset                                                                                                    |  |  |  |  |  |  |  |  |
|                                                                                                    | Sampler result Request Response data                                                                                                    |  |  |  |  |  |  |  |  |
| <ul> <li>Vir kalkingpäge</li> <li>Vir kalkingpäge</li> <li>Vir kalkingpäge</li> <li>Vir 751 landingpäge</li> <li>Vir 751 landingpäge</li> <li>Vir 751 landingpäge</li> <li>Vir 751 kikkalipertama</li> <li>Vir 757 isimaklumatpenggur</li> <li>Vir 759 klikkogmasuk</li> <li>Vir 759 klikkogmasuk</li> </ul> | Response Body       Response headers         Find       Case sensitive         Regular ex         Find       Case sensitive         Regular ex         Pendaftar Akaun Baru SPA9 Berjaya.         Pastikan anda membaca SOALAN LAZIM (FAQ) dan PANDUAN         PENGGUNA Sebelum Menggunakan SPA9.         Sila klik di sini untuk Log Masuk |  |  |  |  |  |  |  |  |
|                                                                                                    | © 2020 - Suruhanjaya Perkhidmatan Awam Malaysia - SPA<br>Pendaftaran Pekerjaan Dalam Perkhidmatan Awam Am Persekutuan (SPA9)                                                                                                    |  |  |  |  |  |  |  |  |

#### VERIFYING RESULT Response Assertion

| Response Assertion |                                        |                  |                  |                        |              |                  |   |  |  |  |
|--------------------|----------------------------------------|------------------|------------------|------------------------|--------------|------------------|---|--|--|--|
| Name: Res          | Name: Response Assertion-BerjayaDaftar |                  |                  |                        |              |                  |   |  |  |  |
| Comments:          |                                        |                  |                  |                        |              |                  |   |  |  |  |
| Apply to:          |                                        |                  |                  |                        |              |                  |   |  |  |  |
| ⊖ Main s           | ample and sub-samples                  | Main sample only | Sub-samples only | ◯ JMeter Variable Name | to use       |                  |   |  |  |  |
| Field to Te        | est                                    |                  |                  |                        |              |                  |   |  |  |  |
| Text R             | Response                               | 🔘 Response C     | ode              | 🔘 Response M           | essage       | Response Headers |   |  |  |  |
| ⊖ Reque            | est Headers                            | ◯ URL Sample     | d                | 🔵 Document (t          | ext)         | Ignore Status    |   |  |  |  |
|                    | est Data                               |                  |                  |                        |              |                  |   |  |  |  |
| Pattern M          | atching Rules                          |                  |                  |                        |              |                  |   |  |  |  |
|                    |                                        | () Co            | ontains 🔘 Match  | es 🔿 Equals 🔿 Subst    | ring 🗌 Not [ | Or               |   |  |  |  |
| Patterns t         | o Test                                 |                  |                  |                        |              |                  |   |  |  |  |
|                    |                                        |                  |                  | Patterns to Test       |              |                  |   |  |  |  |
| 1 Per              | ndaftar Akaun Bar                      | u SPA9 Berjaya   |                  |                        |              |                  | ^ |  |  |  |
|                    |                                        |                  |                  |                        |              |                  | ~ |  |  |  |
|                    |                                        |                  |                  |                        |              |                  |   |  |  |  |
|                    |                                        |                  |                  |                        |              |                  |   |  |  |  |
|                    |                                        |                  |                  |                        |              |                  |   |  |  |  |
|                    |                                        |                  |                  |                        |              |                  |   |  |  |  |
|                    |                                        |                  |                  |                        |              |                  |   |  |  |  |
|                    |                                        |                  | Add              | Add from Clipboard     | Delete       |                  |   |  |  |  |

### 3. View Summary Report

- The summary report creates a table row for each differently named request in your test
- JMeter takes into account the total time over which the requests have been generated

| Summary Report        |                      |         |        |      |           |         |            |                   |                |               |
|-----------------------|----------------------|---------|--------|------|-----------|---------|------------|-------------------|----------------|---------------|
| Name: Summary Re      | eport                |         |        |      |           |         |            |                   |                |               |
| Comments:             |                      |         |        |      |           |         |            |                   |                |               |
| Write results to file | / Read from file ——— |         |        |      |           |         |            |                   |                |               |
| Filename              |                      |         |        |      |           |         | Browse     | Log/Display Only: | Errors Success | ses Configure |
| Label                 | # Samples            | Average | Min    | Max  | Std. Dev. | Error % | Throughput | Received KB/sec   | Sent KB/sec    | Avg. Bytes    |
| FirstPage236 /ms/     |                      | 8 5913  | 5011   | 7075 | 836.26    | 0.00%   | 8.2/min    | 2.60              | 0.05           | 19397.4       |
| Search239 /ms/comp    |                      | 8 259   | 162    | 337  | 61.28     | 0.00%   | 9.2/min    | 0.07              | 0.07           | 435.0         |
| Search240 /ms/comp    |                      | 8 5873  | 5145   | 6763 | 578.64    | 0.00%   | 8.4/min    | 1.92              | 0.07           | 14100.2       |
| ClickFirstLink243 /ms |                      | 8 5075  | i 4614 | 5556 | 317.39    | 0.00%   | 8.5/min    | 2.47              | 0.08           | 17883.2       |
| TOTAL                 |                      | 2 4280  | 162    | 7075 | 2405.41   | 0.00%   | 27.9/min   | 5.89              | 0.22           | 12954.0       |

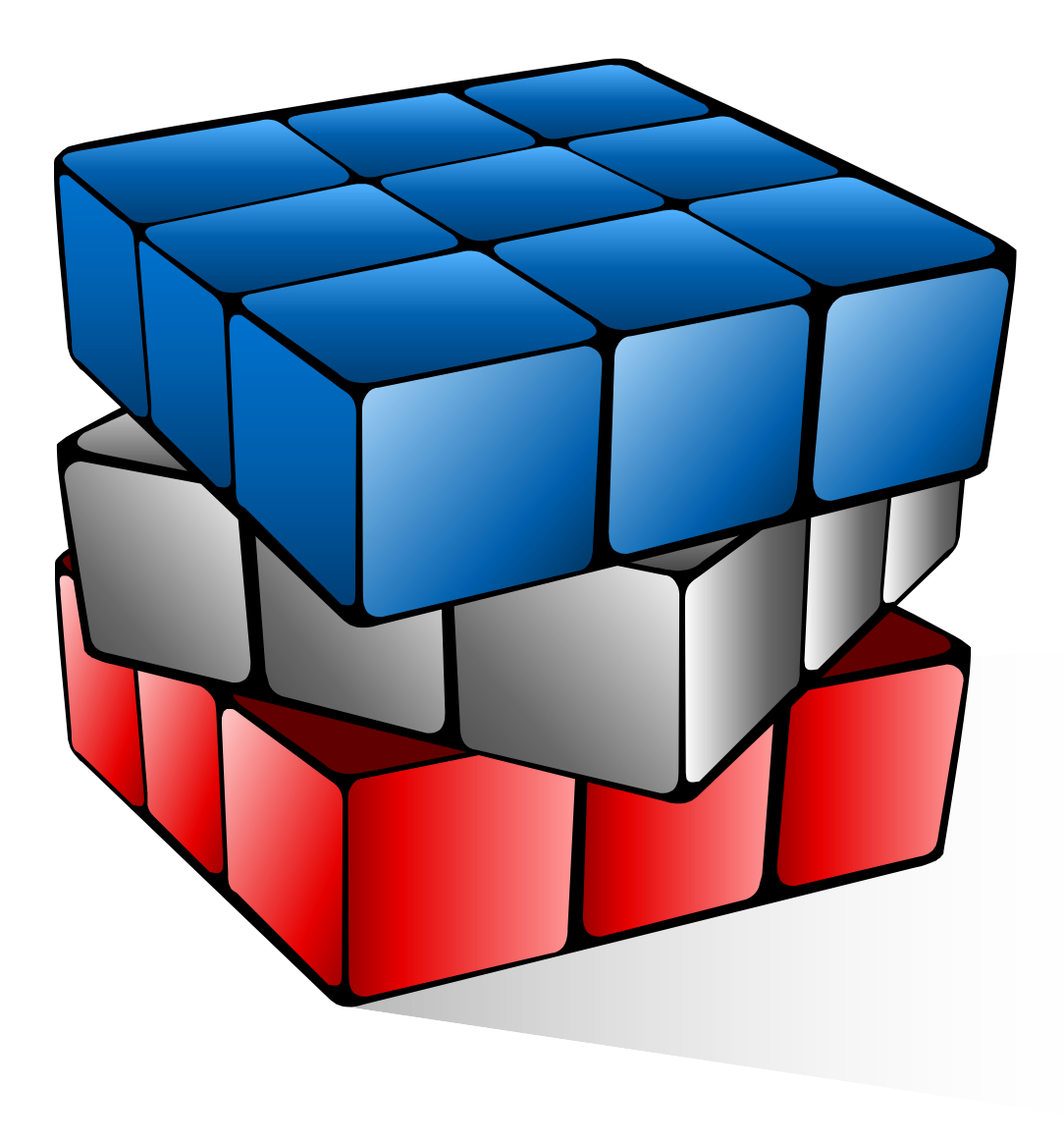

# LET'S DO IT

- ✓ CSV Data Set
- ✓ Timer (Think Time)
- ✓ Plan your Load

### 1. Add CSV File

• This element that allows you to use external data sets in a CSV format.

| e <u>E</u> dit | <u>Search Run Options He</u>                                       | əlp                                                  |                                                                     |                                                                                      |  |  |  |  |
|----------------|--------------------------------------------------------------------|------------------------------------------------------|---------------------------------------------------------------------|--------------------------------------------------------------------------------------|--|--|--|--|
|                |                                                                    | X                                                    | +                                                                   | - 🍫 🕨                                                                                |  |  |  |  |
| 💧 Test         | Plan<br>Add                                                        | TI                                                   | hread Group<br>Sampler ►                                            | ]                                                                                    |  |  |  |  |
|                | Add Think Times to childre<br>Start<br>Start no pauses<br>Validate | n                                                    | Logic Controller<br>Pre Processors<br>Post Processors<br>Assertions | er a Sampler error<br>● Start Next Thread Loop                                       |  |  |  |  |
|                | Cut<br>Copy<br>Paste<br>Duplicate<br>Remove                        | Ctrl-X<br>Ctrl-C<br>Ctrl-V<br>Ctrl+Shift-C<br>Delete | Timer  Test Fragment Config Element Listener Dop Count: For         | sers): 1<br>CSV Data Set Config<br>HTTP Header Manager                               |  |  |  |  |
|                | Open<br>Merge<br>Save Selection As                                 |                                                      | Delay Thread cre                                                    | HTTP Cache Manager<br>HTTP Request Defaults<br>Counter                               |  |  |  |  |
|                | Save Node As Image<br>Save Screen As Image                         | Ctrl-G<br>Ctrl+Shift-G                               | cheduler Configura<br>uration (seconds)                             | DNS Cache Manager<br>FTP Request Defaults                                            |  |  |  |  |
|                | Enable<br>Disable<br>Toggle Ctrl-T                                 |                                                      | tartup delay (secon                                                 | HTTP Authorization Manager<br>JDBC Connection Configuration<br>Java Request Defaults |  |  |  |  |
|                | Help                                                               |                                                      |                                                                     | Keystore Configuration LDAP Extended Request Defaults                                |  |  |  |  |

### Add CSV File

| <u>F</u> ile <u>E</u> dit <u>S</u> earch <u>R</u> un <u>O</u> ptions <u>H</u> elp                                                           |                                                                                  |   |
|----------------------------------------------------------------------------------------------------|----------------------------------------------------------------------------------|---|
|                                                                                                    |                                                                                  |   |
| <ul> <li>Test Plan</li> <li>Thread Group</li> <li>HTTP Request Defaults</li> <li>HTTP Cookie Manager</li> <li>HTTP Cache Manager</li> </ul> | CSV Data Set Config Name: CSV Data Set Config Comments:                          |   |
| CSV Data Set Config  Recording Controller1 View Results Tree                                                                                | Filename: C:/Users/mieza/Desktop/portalmytcoe.csv Browse                         | ə |
| Summary Report ITTP(S) Test Script Recorder                                                                                                 | Variable Names (comma-delimited):                                                |   |
|                                                                                                    | Ignore first line (only used if Variable Names is not empty) <mark>.</mark> True |   |
|                                                                                                    | ی Delimiter (use '\t' for tab): ,                                                |   |
|                                                                                                    | Allow quoted data?: False                                                        |   |
|                                                                                                    | Recycle on EOF ?                                                                 |   |
|                                                                                                    | Stop thread on EOF ?: False                                                      |   |
|                                                                                                    | Sharing mode: All threads                                                        |   |

### PERFORMING LOAD TEST Add CSV File

-----

| CSV Data Set Config                                          |                                                       |        |  |  |  |  |  |
|--------------------------------------------------------------|-------------------------------------------------------|--------|--|--|--|--|--|
| Name: CSV Data Set Config                                    |                                                       |        |  |  |  |  |  |
| Comments:                                                    |                                                       |        |  |  |  |  |  |
| Configure the CSV Data Source                                |                                                       |        |  |  |  |  |  |
| Filename                                                     | C:/Users/mieza/Desktop/ <mark>datasethesk2.csv</mark> | Browse |  |  |  |  |  |
| File encoding                                                | UTF-8                                                 | ~      |  |  |  |  |  |
| Variable Names (comma-delimited)                             | realname,username                                     |        |  |  |  |  |  |
| Ignore first line (only used if Variable Names is not empty) | True                                                  | ~      |  |  |  |  |  |
| Delimiter (use '\t' for tab)                                 | ,                                                     |        |  |  |  |  |  |
| Allow quoted data?                                           | False                                                 | ~      |  |  |  |  |  |
| Recycle on EOF ?                                             | False                                                 | ×      |  |  |  |  |  |
| Stop thread on EOF ?                                         | True                                                  | ×      |  |  |  |  |  |
| Sharing mode                                                 | All threads                                           | ~      |  |  |  |  |  |

#### Add CSV File

| HTTP Request                                                                                                    |                            |                 |                        |                 |  |  |  |  |
|----------------------------------------------------------------------------------------------------|----------------------------|-----------------|------------------------|-----------------|--|--|--|--|
| Name: Login133 /index.php/ms/log-masuk/admin-portal                                                                                                    |                            |                 |                        |                 |  |  |  |  |
| Comments: Detected the start of a redirect chain                                                                                                    |                            |                 |                        |                 |  |  |  |  |
| Basic Advanced                                                                                                    |                            |                 |                        |                 |  |  |  |  |
| Web Server                                                                                                    |                            |                 |                        |                 |  |  |  |  |
| Protocol [http]: http Server                                                                                                    | Name or IP:                |                 |                        | Port Number:    |  |  |  |  |
| HTTP Request                                                                                                    |                            |                 |                        |                 |  |  |  |  |
| Method:       POST       Path:       /index.php/ms/log-masuk/admin-portal       Content encoding:       utf-8         Redirect Automatically       Image: Second Second Sec |                            |                 |                        |                 |  |  |  |  |
| Parameters Body Data Files                                                                                                    | Upload                     |                 |                        |                 |  |  |  |  |
|                                                                                                    | Send Parameters            | With the Reques | st:                    |                 |  |  |  |  |
| Name <sup>.</sup>                                                                                                    | Value                      | URL Encode?     | Content-Type           | Include Equals? |  |  |  |  |
| password                                                                                                    | ş{ioginiα}<br>\${password} | ter<br>ter      | ext/plain<br>ext/plain |                 |  |  |  |  |
| Submit                                                                                                    | ¢(pacenera)                | te:             | ext/plain              |                 |  |  |  |  |
| option                                                                                                    | com_users                  | tex             | ext/plain              |                 |  |  |  |  |
| task                                                                                                    | user.login                 | tex             | ext/plain              |                 |  |  |  |  |
| Detail Add Add from Clipboard Delete Up Down                                                                                                    |                            |                 |                        |                 |  |  |  |  |

### Timer

- Timers are used to define the time period that you want to wait between requests
- By default, a JMeter thread sends requests without pausing between each request
- It is recommend that to specify a delay by adding one of the available timers to the Thread Group

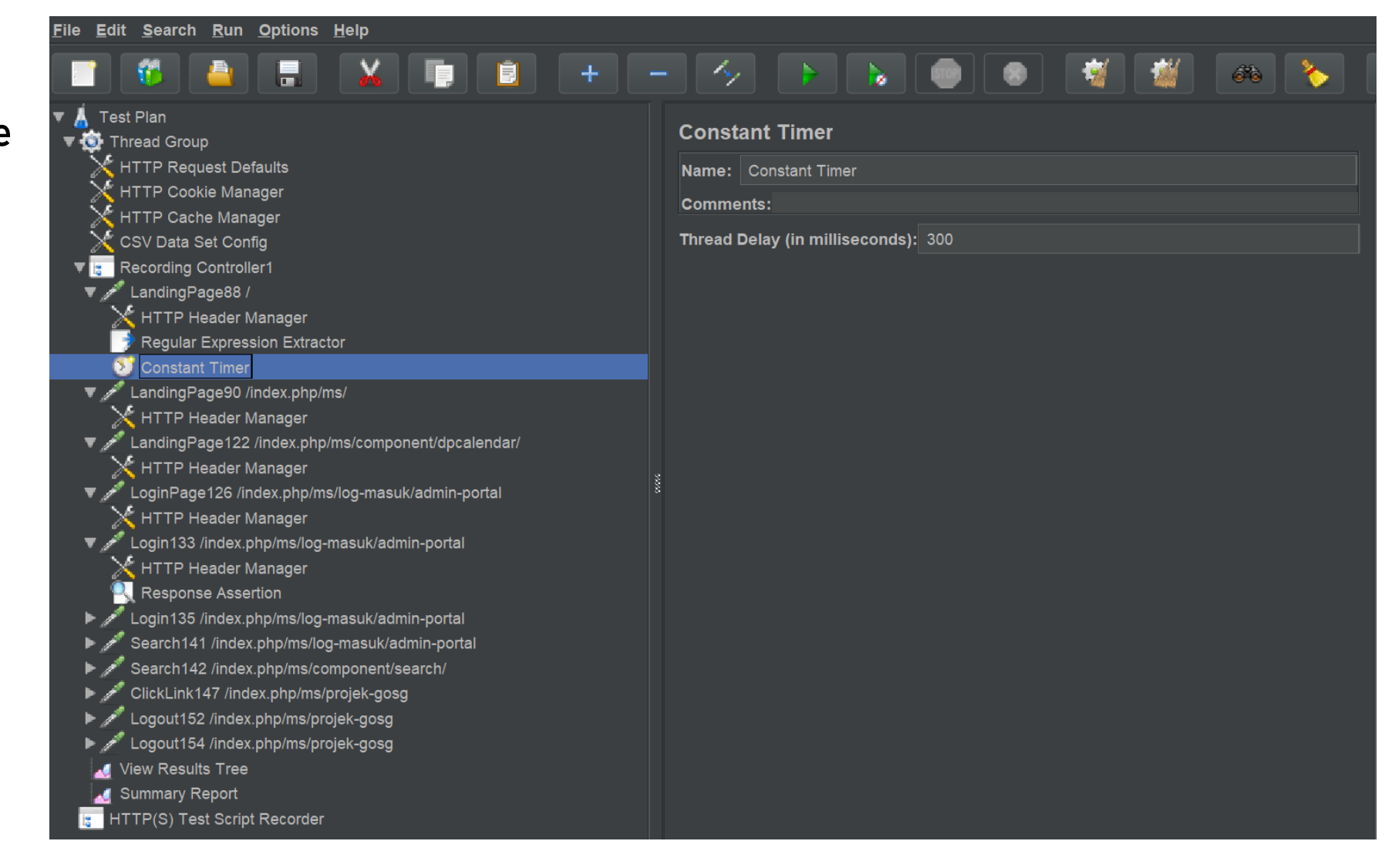

### Plan your Load

| No | Business Transactions       | Weightage | No of Concurrent User |             |             |             |  |
|----|-----------------------------|-----------|-----------------------|-------------|-------------|-------------|--|
|    |                             | (%)       | Iteration 1           | Iteration 2 | Iteration 3 | Stress Test |  |
| 1  | BizTxn 1:<br>Transaction 1  | 60        | 30                    | 60          | 120         | 300         |  |
| 2  | BizTxn 2:<br>Transaction 2  | 10        | 5                     | 10          | 20          | 50          |  |
| 3  | BizTxn 3 :<br>Transaction 3 | 10        | 5                     | 10          | 20          | 50          |  |
| 4  | BizTxn 4:<br>Transaction 4  | 20        | 10                    | 20          | 40          | 100         |  |
|    | TOTAL                       | 100       | 50                    | 100         | 200         | 500         |  |

| Transaction | Iteration 1 | Thread<br>Properties | Iteration 2 | Thread<br>Properties | Iteration 3 | Thread<br>Properties | Stress Test | Thread<br>Properties |
|-------------|-------------|----------------------|-------------|----------------------|-------------|----------------------|-------------|----------------------|
| DiaTyp 1    |             | 20 throad in         |             | 60 throad in         |             | 120 throad           |             | 200 throad in        |
|             | 30          | 120 sec              | 60          | 420 sec              | 120         | in 900 sec           | 300         | 1800 sec             |
|             |             | (2 min)              |             | (7 min)              |             | (15 min)             |             | (30 min)             |
| BizTxn 2    |             | 5 thread in          |             | 10 thread in         |             | 20 thread in         | 50          | 50 thread in         |
|             | 5           | 10 sec               | 10          | 60 sec               | 20          | 120 sec              |             | 300 sec              |
|             |             |                      |             | (1 min)              |             | (2 min)              |             | (5 min)              |
| BizTxn 3    |             | 5 thread in          |             | 10 thread in         | 20          | 20 thread in         | 50          | 50 thread in         |
|             | 5           | 10 sec               | 10          | 60 sec               |             | 120 sec              |             | 300 sec              |
|             |             |                      |             | (1 min)              |             | (2 min)              |             | (5 min)              |
| BizTxn 4    |             | 10 thread in         |             | 20 thread in         |             | 40 thread in         |             | 100 thread in        |
|             | 10          | 60 sec               | 20          | 240 sec              | 40          | 600 sec              | 100         | 1200 sec             |
|             |             | (1 min)              |             | (3 min)              |             | (10 min)             |             | (20 min)             |
| Scheduler   | 50          | 180 sec              | 100         | 720 sec              | 200         | 1200 sec             | 500         | 2400 sec             |
|             |             | (3 min)              |             | (12 min)             |             | (20 min)             |             | (40 min)             |

Test plan > Add > Listener > jp@gc - Active Threads Over Time

Monitor thread using jp@gc – Active Threads Over Time

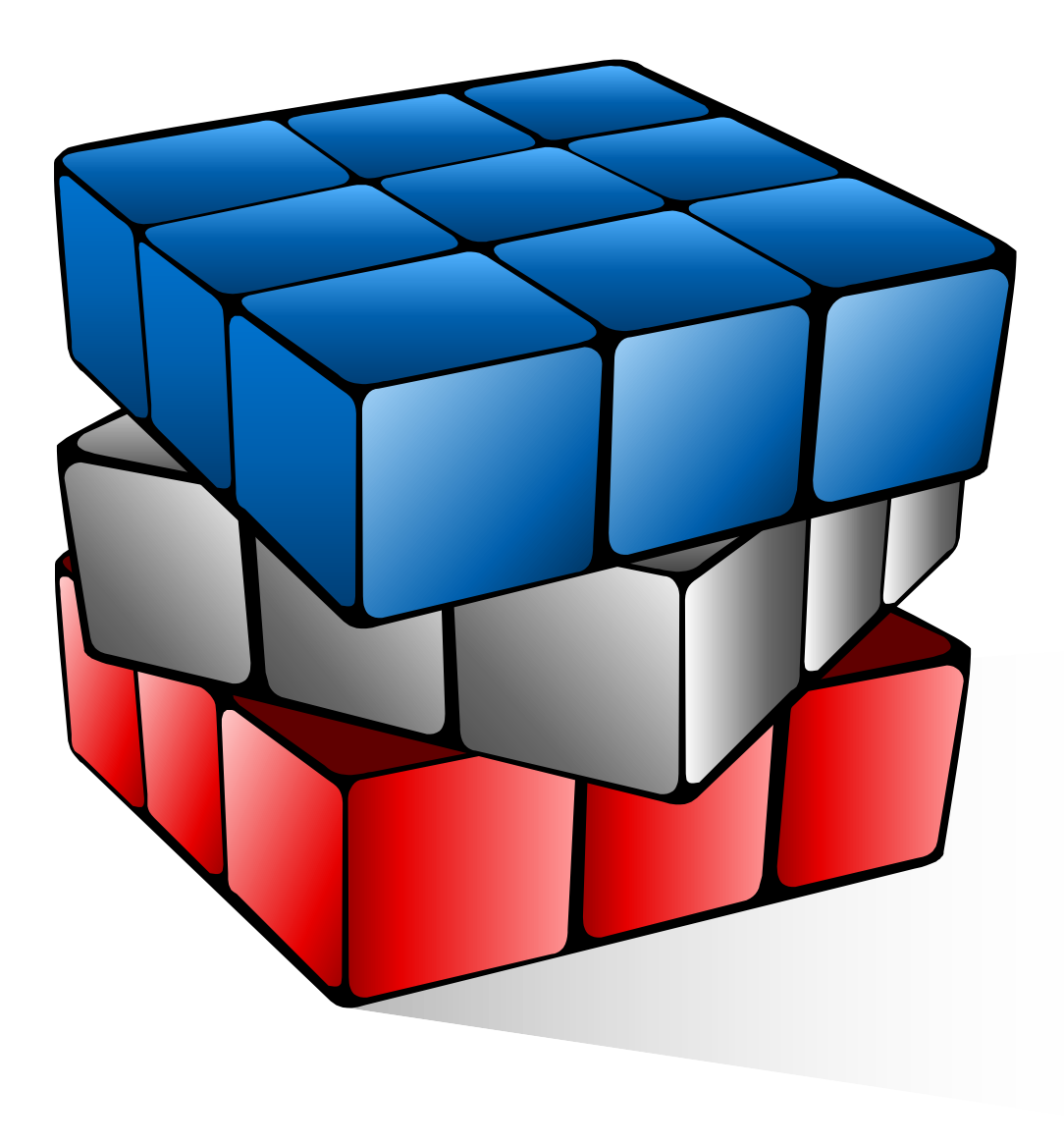

# LETS DO IT

# SELAMAT MENCUBA!!

# **TERIMA KASIH**

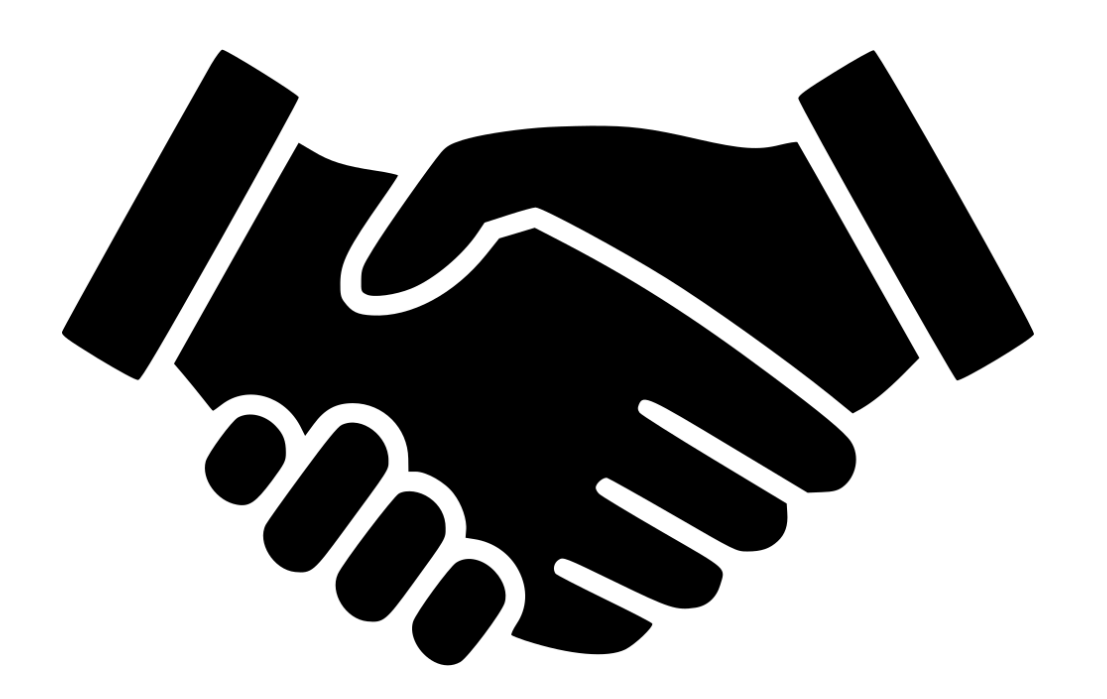

# **JMeter Plugins Installation Guide**

Download plugins-manager.jar and put it into lib/ext directory, then restart JMeter.

| <u>F</u> ile <u>E</u> dit <u>S</u> earch <u>R</u> un | <u>O</u> ptio | ns <u>H</u> elp                                                                                                    |                  |                                                                                                    |                                                                                                    |                                                                                                    |
|------------------------------------------------------|---------------|----------------------------------------------------------------------------------------------------|------------------|----------------------------------------------------------------------------------------------------|----------------------------------------------------------------------------------------------------|----------------------------------------------------------------------------------------------------|
|                                                      |               | Function Helper Dialog<br>Look and Feel                                                                                                    | Ctr              | l+Shift-F1                                                                                                    | Þ                                                                                                    |                                                                                                    |
| Test Plan                                            |               | Look and Feel<br>Log Viewer<br>Log Level<br>SSL Manager<br>Choose Language<br>Coll <u>a</u> pse All<br>Expand All<br>Zoom In<br>Zoom Out<br>Save automatically before ru | Ctr<br>Ctr<br>In | I-M<br>I-Minus<br>I+Shift-Minus<br>I+Shift-Minus<br>I-Shift-Minus<br>I-Sh | In the second second | Jup   ad Group   taken after a Sampler error   ue Start Next Thread Loop   Stop Thread Stop Test   stop Test Now   erties   nreads (users):   20   riod (in seconds):   100   Forever   1   hread creation until needed   ler   configuration   conds)   300   y (seconds) |
|                                                      |               |                                                                                                    |                  |                                                                                                    |                                                                                                    |                                                                                                    |
|                                                      |               |                                                                                                    |                  |                                                                                                    |                                                                                                    |                                                                                                    |

# **JMeter Plugins Installation Guide**

| 🎄 JMeter Plugins Manager                                                                                                    |          | ×                                |
|----------------------------------------------------------------------------------------------------|----------|----------------------------------|
| Installed Plugins Available Plugins Upgrades                                                                                                    |          |                                  |
| Search<br>✓ jmeter - FTP Protocol Support<br>✓ jmeter - HTTP Protocol Support<br>✓ jmeter - JDBC Support<br>✓ jmeter - JMS Support                                                                                                    |          |                                  |
| <ul> <li>jmeter - JUnit Support</li> <li>jmeter - Java Components</li> <li>jmeter - LDAP Protocol Support</li> <li>jmeter - Mail/SMTP Support</li> <li>jmeter - MongoDB Support</li> <li>jmeter - OS Process Support</li> <li>jmeter - TCP Protocol Support</li> </ul> |          |                                  |
| <ul> <li>✓ jmeter - Various Core Components</li> <li>✓ jpgc - Standard Set</li> </ul>                                                                                                    | Version: |                                  |
| Review Changes                                                                                                    |          |                                  |
|                                                                                                    |          | Apply Changes and Restart JMeter |

# **JMeter Plugins Installation Guide**

Available Plugin > select jpgc-Standard Set > Apply Changes and Restart JMeter

| <u>F</u> ile <u>E</u> d | it <u>S</u> earch <u>R</u> un <u>O</u> ptions <u>H</u> elp                                                                                                    |                                                                                                    |                                                                                                    |                            |
|-------------------------|----------------------------------------------------------------------------------------------------|----------------------------------------------------------------------------------------------------|----------------------------------------------------------------------------------------------------|----------------------------|
|                         | 🔞 昌 🔣                                                                                                    |                                                                                                    | + - 🍫 🕨                                                                                                    |                            |
|                         | Add         Paste       Ctrl-∨         Open       Merge         Save Selection As       -         Save Selection As       Ctrl-G         Save Screen As Image       Ctrl+Shift-G         Enable       -         Disable       Ctrl-T | <ul> <li>Threads (Users)</li> <li>Config Element</li> <li>Listener</li> <li>Timer</li> <li>Pre Processors</li> <li>Post Processors</li> <li>Assertions</li> <li>Test Fragment</li> <li>Non-Test Elements</li> </ul> | △         View Results Tree         Summary Report         Aggregate Report         Backend Listener         Aggregate Graph         Assertion Results         Comparison Assertion Visualizer         Generate Summary Results         Graph Results         JSR223 Listener         Mailer Visualizer | d Variables<br>Value       |
|                         | Help                                                                                                    | Run Thread G                                                                                                    | Response Time Graph<br>Save Responses to a file<br>Simple Data Writer<br>View Results in Table<br>jp@gc - Active Threads Over Time<br>jp@gc - Bytes Throughput Over Time                                                                                                    | reads<br>oler Data)<br>ce. |